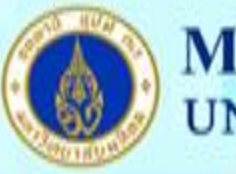

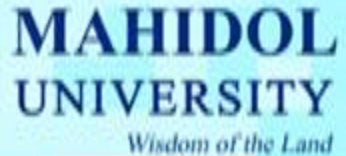

วิธีการตั้งค่าการใช้งานระบบอีเมล์บน iPad และ iPhone ทุกรุ่น สำหรับบุคลากร

 ก่อนการตั้งค่าการใช้งานระบบอีเมล์บนเครื่อง iPod และ iPhone ควรทำการเชื่อมต่อ Network ด้วย EDGE หรือ 3G หรือ WIFI

สำหรับการเชื่อมต่อด้วย WIFI ให้เข้าไปที่ Settings ดังรูปที่ 1

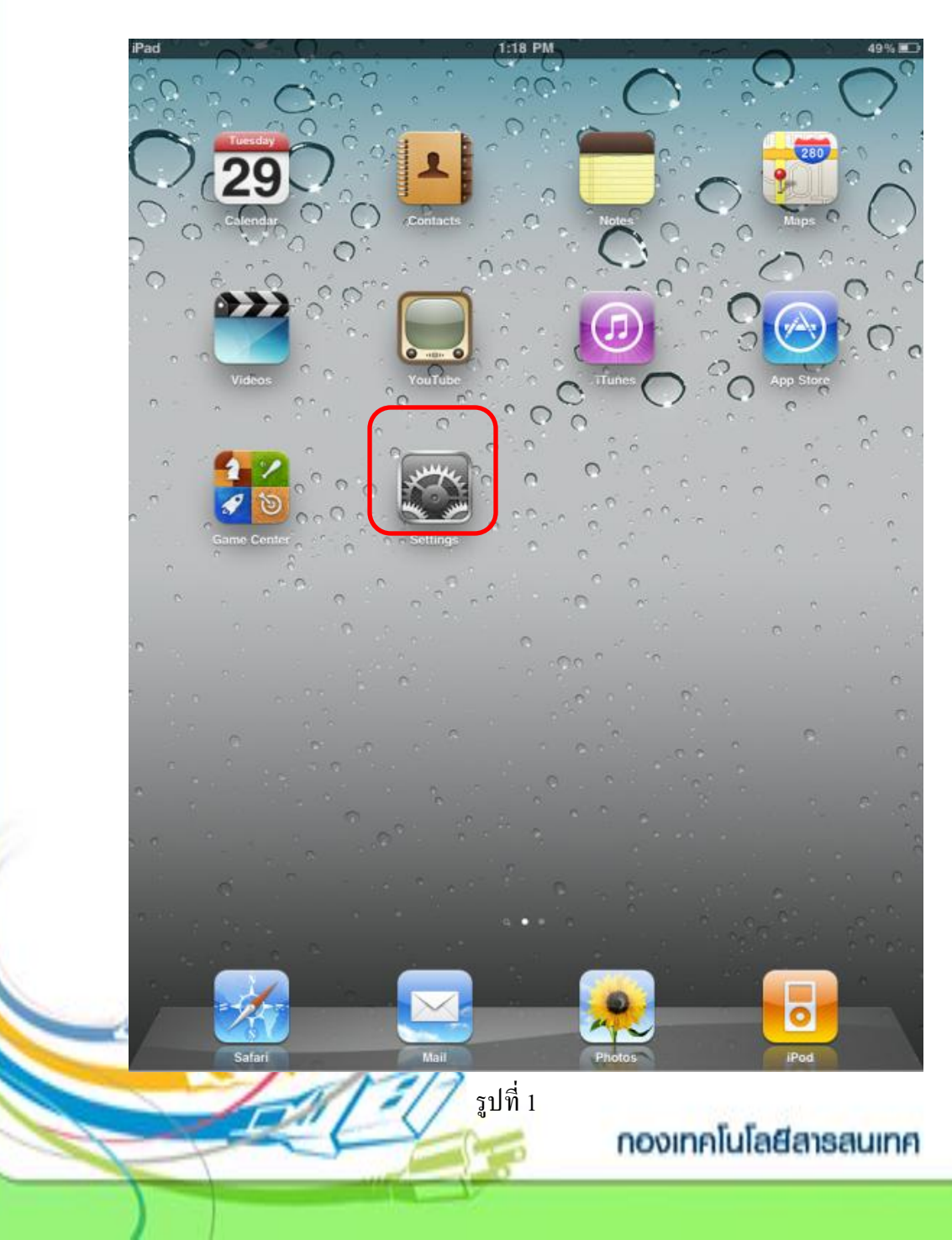

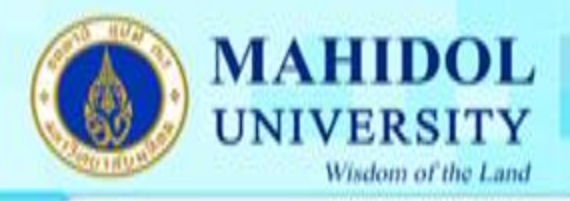

### 2. เลือก Wi-Fi ให้เป็น On ดังรูปที่ 2

| iPad                      | 1:18 PM 49%          |
|---------------------------|----------------------|
| Settings                  | Wi-Fi Networks       |
| Airplane Mode OFF         |                      |
| 🛜 Wi-Fi Off               | Wi-Fi OFF            |
| Notifications On          |                      |
| Carrier                   |                      |
| 🕎 Cellular Data           |                      |
| 🙀 Brightness & Wallpaper  |                      |
| Picture Frame             |                      |
| Seneral                   |                      |
| Sail, Contacts, Calendars |                      |
| 🛃 Safari                  |                      |
| iPod                      |                      |
| Video                     |                      |
| 🔎 Photos                  |                      |
| T Notes                   |                      |
| Store                     |                      |
| Apps                      |                      |
|                           |                      |
| FarmVille                 |                      |
| U IBOOKS                  |                      |
| mars magazine             |                      |
|                           |                      |
|                           |                      |
| Lati                      | 7 รูปที่ 2           |
|                           | กองเทคโนโลยีสารสนเทศ |

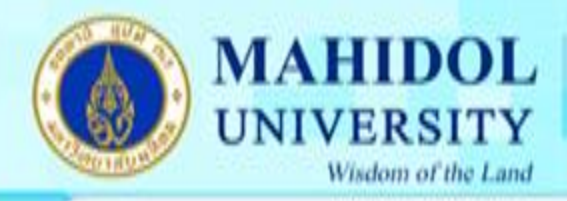

## 3. ทำการเชื่อมต่อ MU-WiFi ดังรูปที่ 3

| iPad                      | 1:18 PM 49%                                        |
|---------------------------|----------------------------------------------------|
| Settings                  | Wi-Fi Networks                                     |
| Airplane Mode OFF         |                                                    |
| 🛜 Wi-Fi MU-WiFi           | Wi-Fi ON                                           |
| Notifications On          | Choose a Network                                   |
| Carrier                   | DC_MU                                              |
| 🕎 Cellular Data           | √ MU-WiFi 🗢 📀                                      |
| 🙀 Brightness & Wallpaper  | Other >                                            |
| Picture Frame             | Ask to Join Networks                               |
| General                   | Known networks will be joined automatically. If no |
| Mail, Contacts, Calendars | before joining a new network.                      |
| Mafari Safari             |                                                    |
| iPod                      |                                                    |
| Wideo                     |                                                    |
| 😥 Photos                  |                                                    |
| Notes                     |                                                    |
| Store                     |                                                    |
| Apps                      |                                                    |
| Compass HD                |                                                    |
| FarmVille                 |                                                    |
| 🛄 iBooks                  |                                                    |
| mars magazine             |                                                    |
|                           |                                                    |
|                           |                                                    |
|                           | 11                                                 |
| E E                       | รูปที่ 3 กองเกคโนโลยีสารสนเกค                      |
|                           |                                                    |

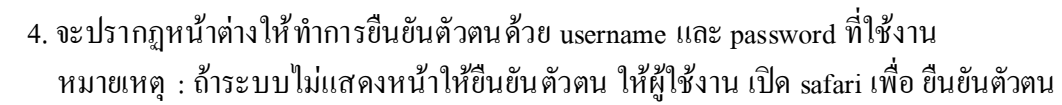

MAHIDOL UNIVERSITY

Wisdom of the Land

| iPad                | 1:20 PM                                                                                  | 49% 🔳                |
|---------------------|------------------------------------------------------------------------------------------|----------------------|
|                     | Wireless Network @ Mahidol<br>https://securelogin.arubanetworks.com                      |                      |
|                     | Log In                                                                                   | Cancel               |
|                     |                                                                                          |                      |
|                     | Welcome to Mahidol Wireless Network<br>Please login with your Internet account. WiFi@mah | k.<br>Nidol          |
|                     | Password Log In                                                                          | MU-Wis,              |
|                     |                                                                                          |                      |
| Any                 | problem, please contact OPIT at I+49 or 0-2849-6022 or e-mail to cons                    | surgemandol.ac.th    |
|                     |                                                                                          |                      |
| Previous Next Autor |                                                                                          |                      |
| Q W E               | R T Y U<br>D F G H J                                                                     | I O P 🛃<br>K L Go    |
| φzx                 | C V B N M                                                                                | ! ? 👉                |
| .?123               |                                                                                          | .?123                |
|                     | รูปที่ 4                                                                                 | กองเทคโนโลยีสารสนเทศ |
|                     |                                                                                          |                      |

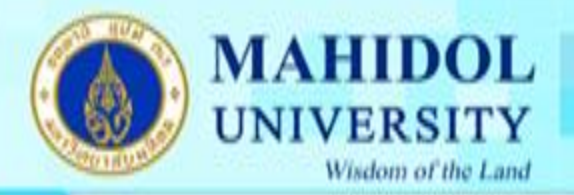

5 เข้า Settings และเลือก Mail, Contacts, Calendar และเลือก Add Account..

| iPad ᅙ                    | 1:21 PM 49%                   |
|---------------------------|-------------------------------|
| Settings                  | Mail, Contacts, Calendars     |
| Airplane Mode OFF         | Accounts                      |
| <b>Wi-Fi</b> MU-WiFi      | Add Account >                 |
| Notifications On          |                               |
| Cellular Data             | Fetch New Data Push >         |
| 🙀 Brightness & Wallpaper  | Mail                          |
| Picture Frame             | Show 50 Recent Messages >     |
| General                   | Preview 2 Lines >             |
| Mail, Contacts, Calendars | Minimum Font Size Medium >    |
| 🧭 Safari                  | Show To/Cc Label              |
| iPod                      | Ask Before Deleting OFF       |
| 🚰 Video                   | Load Remote Images ON         |
| 🔎 Photos                  | Organize By Thread ON         |
| T Notes                   | Always Bcc Myself             |
| Store                     | Signature Sent from my iPad > |
| Apps                      |                               |
| Compass HD                | Contacts                      |
| 🚮 FarmVille               | Sort Order Last, First >      |
| 📋 iBooks                  | Display Order First, Last >   |
| mars magazine             | Calendars                     |
|                           | New Invitation Alerts         |
|                           | Time Zone Support Bangkok >   |
|                           |                               |

รูปที่ 5

## กองเทคโนโลยีสารสนเทศ

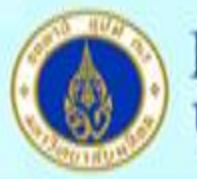

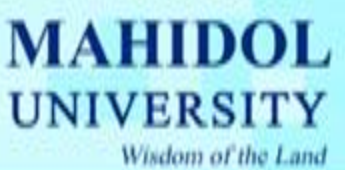

#### 6. เลือก Other

| iPad 🔶                    | 1:21 PM 49%                |
|---------------------------|----------------------------|
| Settings                  | Mail, Contacts Add Account |
| Airplane Mode OFF         |                            |
| Wi-Fi MU-WiFi             | Exchange                   |
| Notifications On          | mobileme                   |
| 🕎 Cellular Data           |                            |
| Brightness & Wallpaper    | G⊠ail                      |
| Picture Frame             | YAHOO!                     |
| Seneral General           |                            |
| Mail, Contacts, Calendars | Aol.                       |
| 💏 Safari                  | Other                      |
| 🐻 iPod                    |                            |
| 🚰 Video                   |                            |
| 👷 Photos                  |                            |
| T Notes                   |                            |
| Store                     |                            |
| Apps                      |                            |
| Compass HD                |                            |
| FarmVille                 |                            |
| iBooks                    |                            |
| mars magazine             |                            |
|                           |                            |
|                           |                            |
|                           |                            |
| dill'                     | ้รูปที่ 6                  |
| -                         | กองเทคโนโลยีสารสนเทศ       |

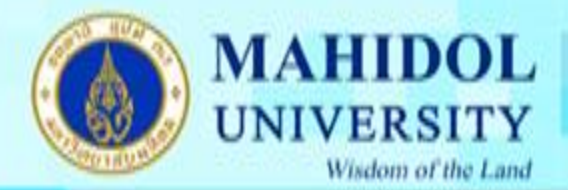

### 7. ทำการตั้งค่า New Account ดังนี้

- Name : ระบุชื่อที่ต้องตามต้องการ (ชื่อนี้จะแสดงให้ผู้รับจดหมายปลายทางเห็น) Address : ระบุอีเมล์ของท่านในรูปแบบเต็ม Password : ระบุพาสเวอร์ของผู้ใช้งาน Description : ระบุรายละเอียดตามต้องการ
- 2. เถือก Next

|   |             | Microsoft<br>Exchange                           |
|---|-------------|-------------------------------------------------|
|   |             |                                                 |
|   |             | mobileme                                        |
|   | ancel       | New Account                                     |
| ( | Name        | ระบุชื่อตามต้องการ                              |
|   | Address     | ระบุอีเมล์รูปแบบเต็ม เช่น consult@mahidol.ac.th |
|   | Password    | •••••                                           |
|   | Description | ระบุชื่อตามต้องการ                              |
|   |             |                                                 |
|   |             |                                                 |
|   |             |                                                 |
|   |             |                                                 |
|   |             |                                                 |

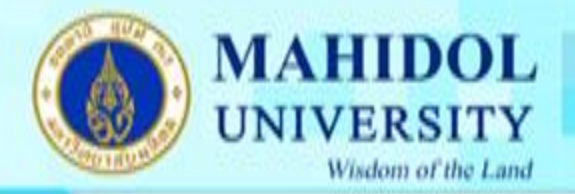

- จะปรากฏการตั้งค่า New Account ดังนี้
- 1. ให้ทำการเลือก POP

8.

- 2. Incoming mail server ช่อง Host name ให้ระบุ mucc.mahidol.ac.th
- 3. Username ให้ระบุแต่ชื่อ email ไม่ต้องระบุ @mahidol.ac.th
- 4. Outgoing mail server ช่อง Host name ให้ระบุ mail.mahidol.ac.th

หมายเหตุ สำหรับข้อ 4 ถ้าใช้การเชื่อมต่อกับ 3G ให้ทำการตั้งค่าด้วยค่าผู้ให้บริการ 3G รายนั้น

|        |          |                     | soft    |     |      |   |
|--------|----------|---------------------|---------|-----|------|---|
|        |          | EXC                 | nange   |     |      |   |
|        |          | mobi                | leme    |     |      | 5 |
| Cancel | _        | New Ad              | count   |     | Next |   |
|        | IM       | AP                  |         | POP | 1    |   |
| Name   | )        | ระบุชื่อตามต้องการ  |         |     |      |   |
| Addr   | ess      | consult@mahido      | I.ac.th |     |      |   |
| Desc   | ription  | ระบุชื่อตามต้องการ  |         |     |      |   |
| Incon  | ning Ma  | I Server            |         | _   |      |   |
| Host   | Name     | mucc.mahidol.ac     | .th     | 2   |      |   |
| User   | Name     | consult ไม่ต้องใส่@ | ต่อท้าย | 3   |      |   |
| Pass   | word     | •••••               |         |     |      |   |
| Outge  | oing Mai | I Server            |         |     |      |   |
| Host   | Name     | mail.mahidol.ac.t   | h 4     |     |      |   |
| User   | Name     | consult ไม่ต้องใส่@ | ต่อท้าย |     |      |   |
| Pass   | word     | •••••               |         |     |      |   |
|        |          | _                   | _       | _   | _    |   |

รูปที่ 8

กองเทคโนโลยีสารสนเทศ

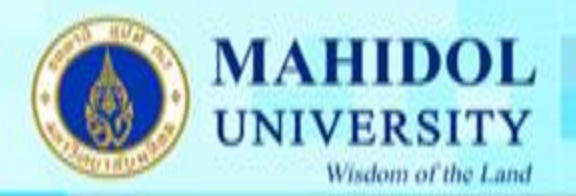

8. รอสักครู่ระบบจะทำการ Verifying

9

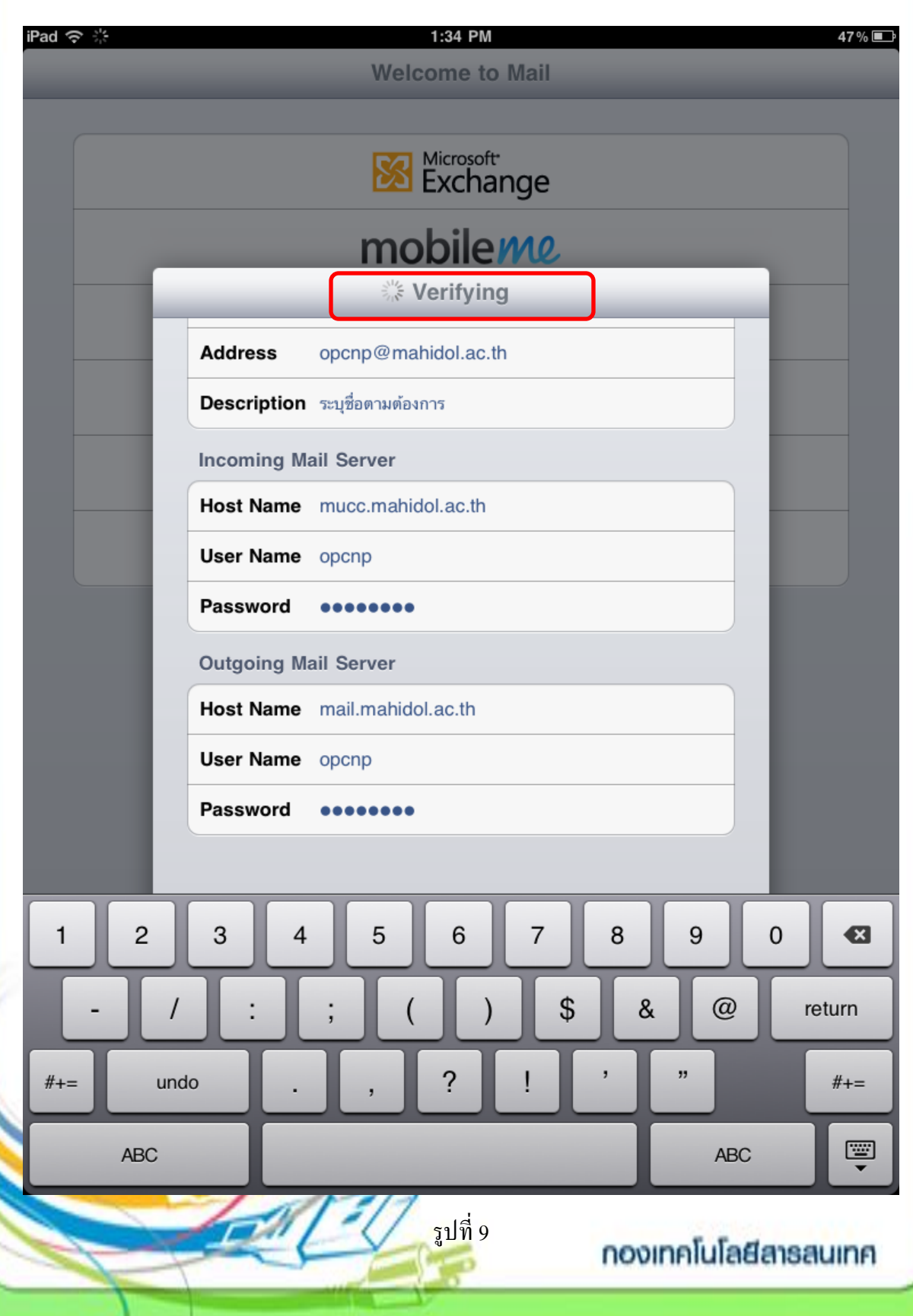

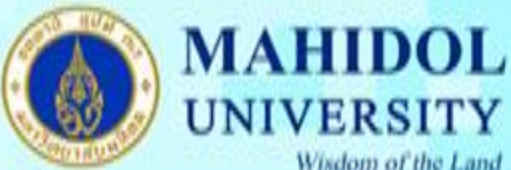

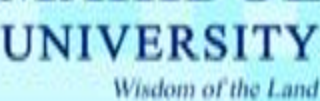

9. ให้ทำการเลือก No

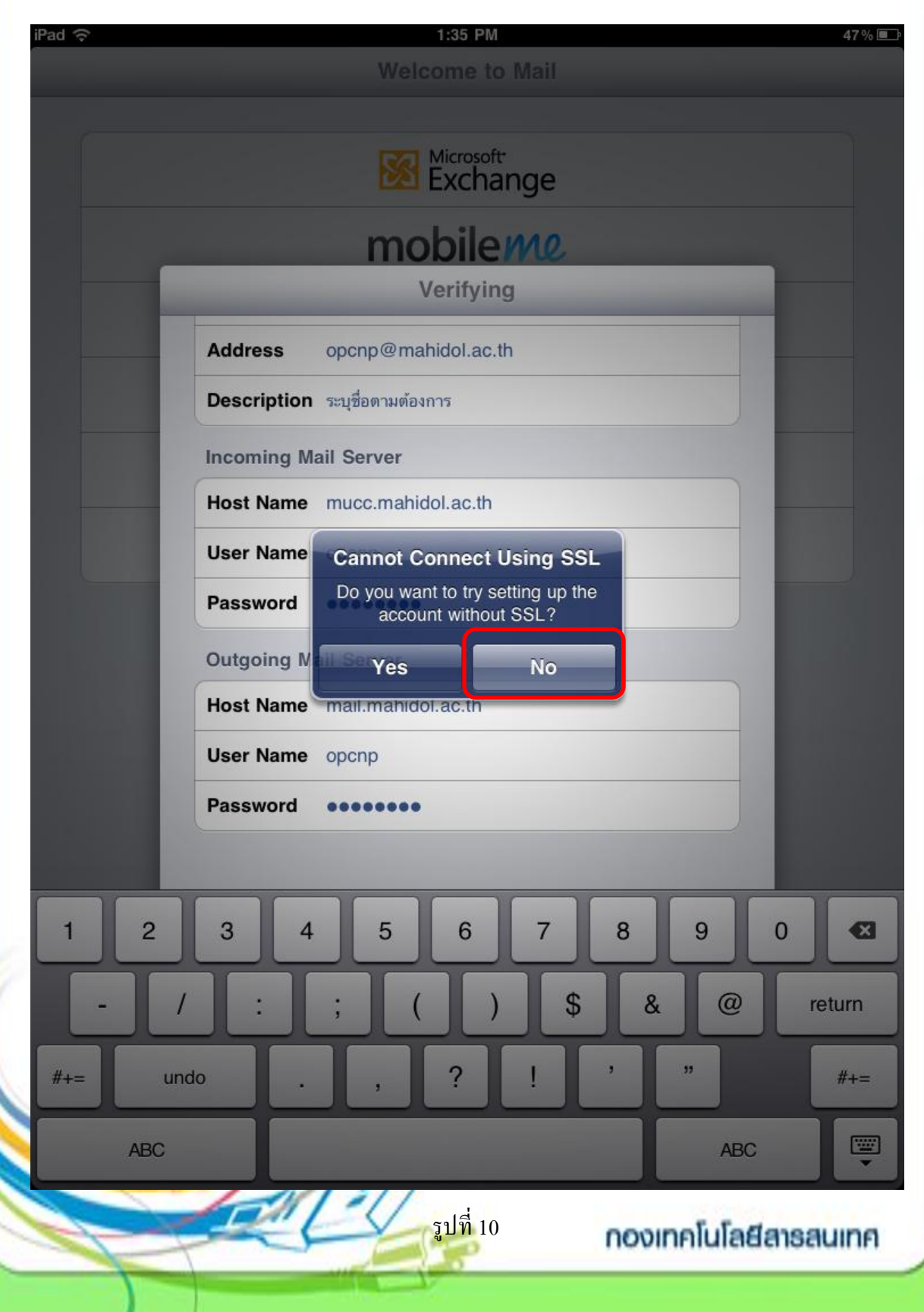

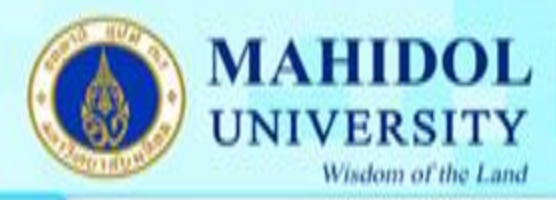

### 10 ให้ทำการเลือก Next

| *      |            | 1:30               | РМ        |     |      |  |
|--------|------------|--------------------|-----------|-----|------|--|
|        |            | Welcom             | e to Mail |     |      |  |
|        |            |                    |           |     |      |  |
|        |            |                    | change    |     |      |  |
|        |            | mohi               |           |     |      |  |
| Cancel |            | New A              | ccount    | _   | Next |  |
|        |            |                    | ooount    |     |      |  |
|        | I          | ЛАР                |           | POP |      |  |
| N:     | ame        | ระบุชื่อตามต้องการ |           |     |      |  |
| A      | ddress     | opcnp@mahidol      | .ac.th    |     |      |  |
| D      | escription | ระบุชื่อตามต้องการ |           |     |      |  |
| In     | coming Ma  | ail Server         |           |     |      |  |
| н      | ost Name   | mucc.mahidol.ad    | c.th      |     |      |  |
| U      | ser Name   | opcnp              |           |     |      |  |
| Pa     | assword    | •••••              |           |     |      |  |
| 0      | utgoing Ma | ail Server         |           |     | _    |  |
| Н      | ost Name   | mail.mahidol.ac.   | th        |     |      |  |
| U      | ser Name   | opcnp              |           |     |      |  |
| Pa     | assword    |                    |           |     |      |  |

รูปที่ 11

กองเทคโนโลยีสารสนเทค

1 all

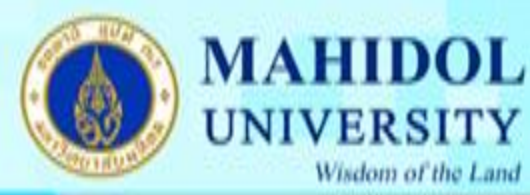

#### 11 ให้เลือก Save

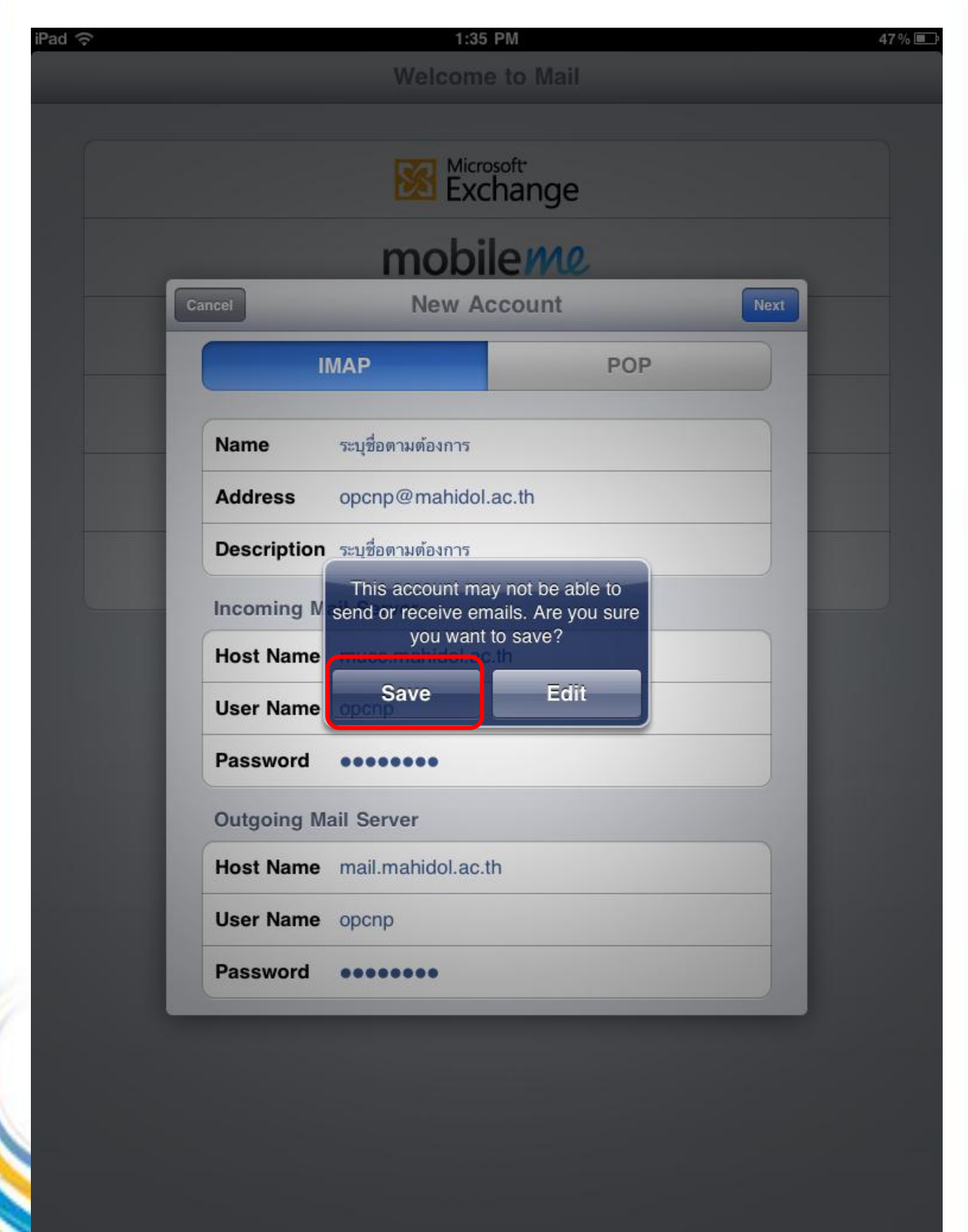

รูปที่ 12

# 12 ให้เลือก Save และหลังจากนั้นให้กดปุ่ม Home ( ปุ่มที่อยู่หน้าเครื่องเพียงปุ่มเดียว )

MAHIDOL UNIVERSITY

Wisdom of the Land

| iPad 중 1:35 PM        | 47 % 🔳                      |
|-----------------------|-----------------------------|
| Welcome to Mail       |                             |
|                       |                             |
| Microsoft<br>Exchange |                             |
| mobileme              |                             |
| Cancel                | Save                        |
| Mail                  | ON                          |
| Notes                 | OFF                         |
|                       |                             |
|                       |                             |
|                       |                             |
|                       |                             |
|                       |                             |
|                       |                             |
|                       |                             |
|                       |                             |
|                       |                             |
|                       |                             |
|                       |                             |
|                       |                             |
|                       | and the first second second |
| รูปท 13               | กองเทคเนเลยสารสนเทค         |

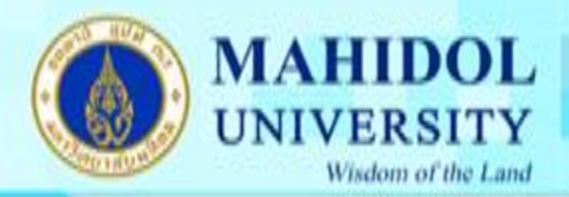

13 เลือก Mail

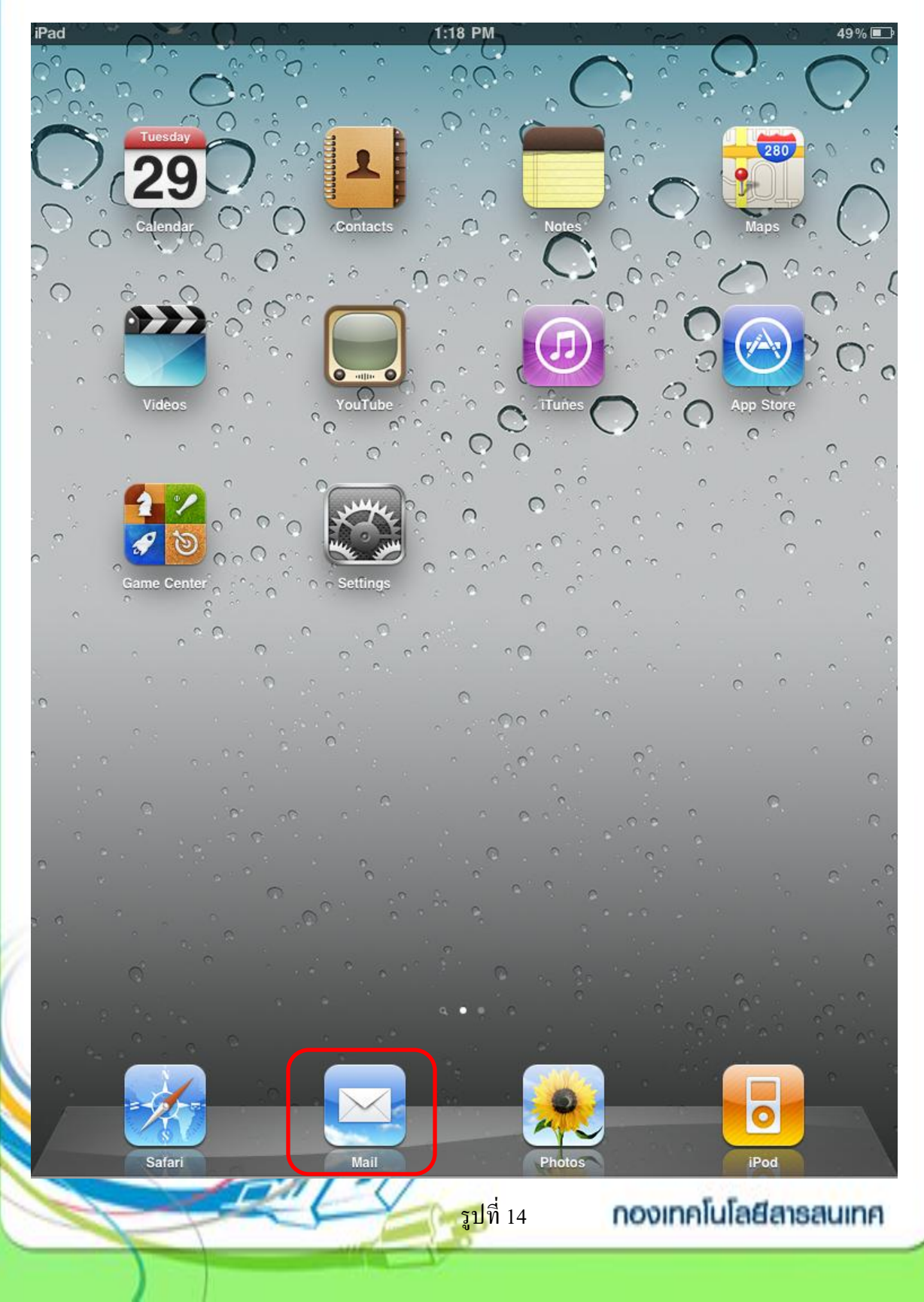

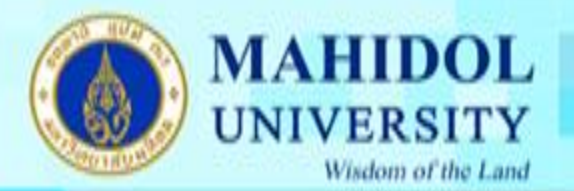

# 14 เป็นอันสิ้นสุดการตั้งก่าการใช้งานระบบ mail บนเครื่อง iPad และ iPhone

| iPad 奈                                                                                                    | 1:43 PM                                  |    |    |           | 46 % 🗈 |
|----------------------------------------------------------------------------------------------------|------------------------------------------|----|----|-----------|--------|
| Mailboxes Inbox Edit                                                                                                    |                                          | Ĭ. | Û  | +         | Ø      |
| Q Search Inbox                                                                                                    | From: ระบุชื่อตามต้องการ                 |    |    |           | Hide   |
| ระบุชื่อตามต้องการ 1:41 PM<br>Test sent mail                                                                                                    | To:                                      |    |    |           |        |
| Chin Sent from my iPad                                                                                                    | Cc:                                      |    |    |           |        |
| @ 11:53 AM                                                                                                    | Test sent mail<br>March 29, 2011 1:38 PM |    | Ma | ırk as Ur | nread  |
| ดอบปัญหา:ไม่สามารถเข้ารหัสได้                                                                                                    | Chin                                     |    |    |           |        |
| ปัญหา.เข้าเป็นครั้งแรกเมื่อใส่รหัสนักศึกษา<br>และpasswordเพื่อทำการdownload endnote x4                                                                                   | Sent from my iPad                        |    |    |           |        |
| 1:45 AM<br>ดแบปัญหา : การขอรับใช้โปรแกรมพื้นฐานของมหา<br>ปัญหา: เมื่องจากว่า ผมมีปัญหากการดาวโหลดโปรแกรมนอด<br>ครับ มันไม่สามารถโหลดได้ยังไงแล้วช่วยรบกวนบอกวิธีการ      |                                          |    |    |           |        |
| <b>11:43</b> AM<br>ดอบปัญหา : ไม่สามารถdownloa d software<br>ปัญหา:ไม่สามารถdownload software EndNotex4ได้<br>ข้อมูลดิดต่อกลับ:086-3096549, sikkm@mahidol                |                                          |    |    |           |        |
| 11:31 AM<br>ตอบปัญหา : ต้องการทราบรหัสผลิตภัณฑ์ 25 ตัวข<br>ปัญหา:ติดตั้งโปรแกรม MS.office enterprise 2007<br>แล้วเวลาเปิดใช้ถูกเดื่อนให้ไส่รหัสผลิตภัณฑ์ 25 ตัว ซึ่งไม่ท |                                          |    |    |           |        |
| <b>มาษาไทย</b><br>ภาษาไทย                                                                                                    |                                          |    |    |           |        |
| 10:00 AM<br>ดอบปัญหา : มีโปรแกรม Antivi rus ดัวไหนลง<br>ปัญหา:มีโปรแกรม Antivirus ดัวไหนลงใน External<br>Harddisk บ้าง ข้อมูลติดต่อกลับ:scnbl@mahidol.a                  |                                          |    |    |           |        |
| C Updated 3/29/11 1:43 PM                                                                                                    |                                          |    |    |           |        |
|                                                                                                    | รูปที่ 1 <i>5</i>                        |    |    |           |        |
|                                                                                                    |                                          |    |    |           |        |

กองเทคโนโลยีสารสนเทศ